### About this product

Thank you for purchasing this product. This manual explains how to operate your game machine correctly and safely.

• This product is the software kit of "SILENT HILL THE ARCADE".

SILENT HILL THE ARCADE

• GKGHL-EA

- Please contact your nearest dealer if you have any questions about this manual.
- The contents of this game, the primary parts of the device, the design, etc., of this product are protected by patent law, copyright law, and other laws relating to intellectual property rights.
- It is strictly forbidden to reprint all or any part of this manual without our approval.
- It is forbidden to copy all or any part of the software of this product.
   © 2007 Konami Digital Entertainment Co., Ltd.

### Contents

| About this product            | 2  |
|-------------------------------|----|
| Precautions for safe use      | 5  |
| Be sure to read the following | 5  |
| 1. How to play                | 7  |
| 2. Game settings              | 11 |
| Game start up confirmation    |    |
| Game settings and adjustments | 12 |
| Mode explanations             | 14 |
| 3 Error codes and messages    | 47 |

| 4                                               |  |
|-------------------------------------------------|--|
|                                                 |  |
|                                                 |  |
| C<br>C                                          |  |
| <b>9</b>                                        |  |
| ר אר אר אין אין אין אין אין אין אין אין אין אין |  |
| er                                              |  |
| l lt                                            |  |
| S                                               |  |
|                                                 |  |
|                                                 |  |
|                                                 |  |
|                                                 |  |
|                                                 |  |
|                                                 |  |
|                                                 |  |
|                                                 |  |
|                                                 |  |
|                                                 |  |
|                                                 |  |
|                                                 |  |
|                                                 |  |
|                                                 |  |
|                                                 |  |
|                                                 |  |
|                                                 |  |
|                                                 |  |
|                                                 |  |
|                                                 |  |
|                                                 |  |
|                                                 |  |
|                                                 |  |
|                                                 |  |
|                                                 |  |
|                                                 |  |
|                                                 |  |
|                                                 |  |
|                                                 |  |
|                                                 |  |
|                                                 |  |
|                                                 |  |
|                                                 |  |
|                                                 |  |
|                                                 |  |
|                                                 |  |
|                                                 |  |
|                                                 |  |
|                                                 |  |
|                                                 |  |
|                                                 |  |
|                                                 |  |
|                                                 |  |
|                                                 |  |
|                                                 |  |

# Precautions for safe use

### **Precautions for safe use**

You will see the following safety precautions throughout this manual. These safety precautions must be strictly followed to protect anyone who installs, uses, or maintains this product, as well as to prevent injury to other people and damage to property.

### Be sure to read the following

 The following signs indicate the danger or damage that can result if the recommendations are ignored or the equipment is improperly used.

| Warning                                                                  | Indicates content that must be followed to avoid the risk of death or serious injury. |
|--------------------------------------------------------------------------|---------------------------------------------------------------------------------------|
| <b>Caution</b>                                                           | Indicates content that must be followed to avoid injury or damage to the product.     |
| The following graphics describe the types of precautions to be followed. |                                                                                       |

|                                                                                                    | Indicates a point where caution should be exercised.    |
|----------------------------------------------------------------------------------------------------|---------------------------------------------------------|
| $\bigcirc \bigcirc \bigcirc \bigcirc \bigcirc \bigcirc \bigcirc \bigcirc \bigcirc \bigcirc \bigcirc \bigcirc \bigcirc \bigcirc \bigcirc \bigcirc \bigcirc \bigcirc \bigcirc $ | Indicates an action that is prohibited.                 |
|                                                                                                    | Indicates a matter that must be performed without fail. |

- Definition of in-shop maintenance personnel and technical personnel who are qualified to handle this product.
  - In this instruction manual, some procedures are marked as requiring a qualified in-shop maintenance personnel or technical personnel. Such procedures must be performed by a person with the appropriate knowledge and skills.

• Failure to follow this requirement can result in electric shock, machine malfunction, or serious accident.

• Replacement of machine parts, inspection, maintenance of the machines, and troubleshooting must only be carried out by a qualified in-shop maintenance personnel or technical personnel. In this manual, certain hazardous procedures in particular are designated to be carried out by a technical personnel.

Qualified in-shop maintenance personnel and technical personnel are defined as follows.

### Qualified in-shop maintenance personnel

• A qualified in-shop maintenance personnel must have experience in maintaining amusement machines, money changers, and the like. Under the supervision of an amusement machine shop owner or manager, he or she does routine assembly, installation, inspections and maintenance of the amusement machines, or replaces their component units and consumable parts, in the amusement machine workshop and/or shop.

### Jobs handled by qualified in-shop maintenance personnel

• Assembling, installing, inspecting and maintaining amusement machines and money changers, and replacing their component units and consumable parts.

### Technical personnel

• A technical personnel must be engaged in designing, manufacturing, inspecting and servicing amusement machines. Alternatively, he or she must have an education in electrical, electronic, and mechanical engineering, and routinely maintain and repair amusement machines.

### Jobs handled by technical personnel

• Assembling and installing amusement machines and money changers, and repairing and adjusting their electrical, electronic, and mechanical component parts.

### Precautions for use

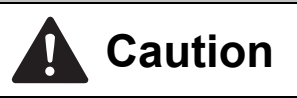

- Inform the player of the following precautions.
  - The use of the product may induce accident or disease, or make the symptom more serious. Also, failure to follow this caution may result in malfunction.

### A person applicable to any of the following shall not play this game:

- $\cdot$  Intoxicated with alcohol.
- $\cdot$  Tiredness, lack of sleep, during and after disease, injury, sickly condition.
- $\cdot$  The hands or wrist is diseased or being cured.
- $\cdot$  Hard exercise is restricted by a doctor.
- · Pregnant, or possible pregnant.
- $\cdot$  Muscle convulsion or consciousness loss caused by irritation from sound, light or image was, or may be experienced.

### Inform the player of the following precaution while the game is being played.

• Failure to follow this caution may result in accident.

 $\cdot$  Do not play violently, which may cause injuries.

### **1.** How to play

This product is a horror adventure gun game for 1 or 2 players. Wandering over the nightmare world "SILENT HILL", help out the friends and use gun to battle against the creatures. The story is advanced through the selection of route and the acquisition of items. There are different endings depending on the progress status.

### How to play

### Inserting coin(s)

Insert coin(s) required to play game.

### 2

### Pressing the start button

Press the start button at the side of the player to participate.

### 3

### Starting the game

Play the game.

The demo screen starts, and then the battle against the creatures starts.

\* The creatures have weak points. Hitting the weak points causes the severe damages to them. If you are attacked from the creatures, your life points decrease. When the life points reach to "0", the player's game is over, and the display turns to "Continue screen". When the story is advanced and the battle against the last boss is finished, the ending starts.

### How to place the gun units

Place the gun units correctly as shown in the diagram. When the wire of the gun units is twisted, the guns may not operate correctly even if the trigger is pulled. Also, damage to the cable and wire may result.

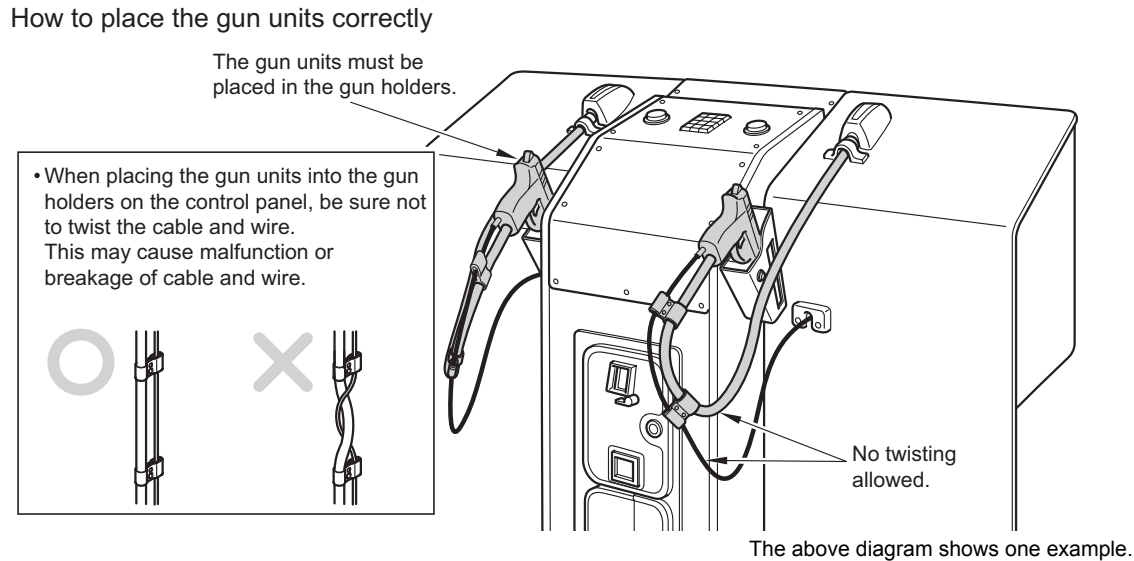

### How to operate the gun unit

To load the gun, direct the gun unit outside the screen, and pull the trigger.

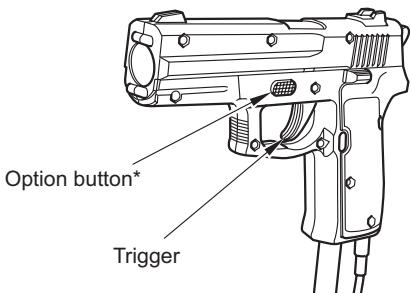

\* The option button is not used.

### Items

During the play, when certain creatures are dead, "Items" appear. The items are shown in the table below.

| ltem             | Effect                   |
|------------------|--------------------------|
| Supplement drink | Restores 10 life points. |
| Emergency kit    | Restores 30 life points. |
| Silver coin      | Adds 5000 score points.  |
| Gold coin        | Adds 10000 score points. |

### How to play

### ■ Name entry

When the game is over, the "NAME ENTRY" screen appears. The entered name will be used in the play ranking.

Pull the trigger aiming at the left and right of the screen to change the character, and confirm the character by pressing the start button.

Enter 3 characters in the specified time. When the specified time is passed without completion of entry, the entry becomes invalid.

- \* Once the name is confirmed, it cannot be changed.
- \* In the 2 players mode, the player whose game is over first cannot enter the name.

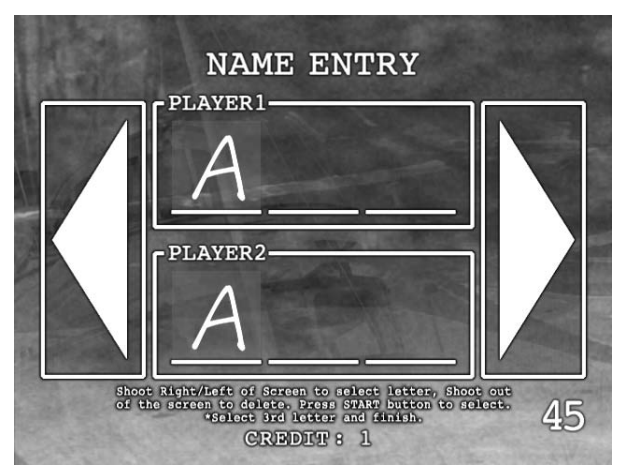

The diagram shows the 2 players mode.

### Halfway participation

Halfway participation is allowed while the game is played.

### Continue

The continue request is accepted for 10 seconds.

### Internet ranking (Not used in this product)

When e-AMUSEMENT PASS is used to play the game, you can participate in the area ranking automatically.

Players compete in the score gained from the game start to game end (game over).

The ranking can be checked on the screen of the game machine.

\* It may take some time to reflect the data.

### Pair ranking (Not used in this product)

When both 2 players use e-AMUSEMENT PASS to start the game from the beginning, they can participate in the pair ranking.

When participation in the game is attempted from the halfway after one of the players' game is over, they cannot participate in the pair ranking.

| 10  |  |
|-----|--|
|     |  |
|     |  |
|     |  |
|     |  |
| Ť.  |  |
| 9   |  |
| E E |  |
|     |  |
| ō   |  |
|     |  |
| σ   |  |
| 0   |  |
|     |  |
|     |  |
|     |  |
|     |  |
|     |  |
|     |  |
|     |  |
|     |  |
|     |  |
|     |  |
|     |  |
|     |  |
|     |  |
|     |  |
|     |  |
|     |  |
|     |  |
|     |  |
|     |  |
|     |  |
|     |  |
|     |  |
|     |  |
|     |  |
|     |  |
|     |  |
|     |  |
|     |  |
|     |  |
|     |  |
|     |  |
|     |  |
|     |  |
|     |  |
|     |  |
|     |  |
|     |  |
|     |  |
|     |  |
|     |  |
|     |  |
|     |  |
|     |  |
|     |  |
|     |  |
|     |  |
|     |  |
|     |  |
|     |  |
|     |  |
|     |  |
|     |  |
|     |  |
|     |  |
|     |  |
|     |  |
|     |  |
|     |  |
|     |  |
|     |  |
|     |  |

### Game start up confirmation

When the power is turned on, self-test (self diagnostic test) will automatically begin and the results will be displayed on the screen. (Refer to "Self-test results" below.)

• If the power is not supplied, confirm that the power of the game machine is on.

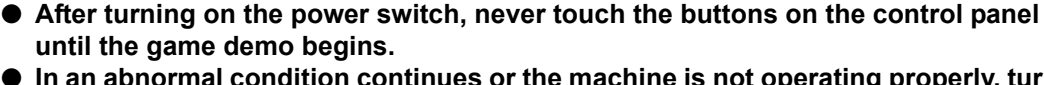

- In an abnormal condition continues or the machine is not operating properly, turn OFF the main power switch immediately, remove the power plug from the socket and contact your nearest dealer.
- After turning off the power, wait at least 10 seconds before turning the power on again.

### Setting immediately after installation or relocation, or after initialization

- Immediately after the installation or relocation, or after initialization, carry out setting of the following items.
  - "GUN CHECK" in "I/O CHECK" (See page **17**.) Calibration of the guns
  - "SPEAKER CHANNEL" in "SOUND OPTIONS" (See page 26.) Speaker setting (Set the number of speakers for your game machine.)
  - "CLOCK" (See page **42**.) Current time setting

### Self-test results

- If the result of the check is normal, the screen automatically goes into game mode, and the game demo will begin. (It will take approx. 3 minutes for the game demo screen to be displayed after the power is turned ON.)
- When "**BAD**" or "**ERROR**" is displayed, refer to "3. Error codes and messages" (see page 47), and then handle the problem accordingly.

### Game settings and adjustments

Manually perform the confirmation of various settings related to the screen display and game contents as well as the change of setting details.

### How to begin the test mode

### Turning on the power

Turn on the main power switch to boot the machine.

### 2

### Pressing the test button

- **1** Press the test button on the service panel while in the game demo.
- 2 "MAIN MENU" is displayed on the screen.

### How to exit the test mode

### Selecting GAME MODE

Select "GAME MODE" in the MAIN MENU screen with the trigger of PLAYER 1 gun unit or PLAYER 2 gun unit.

| 1 | ) |
|---|---|
| 4 |   |

### Pressing the PLAYER 1 start button

The screen goes into the game mode, and the game demo will begin.

### MAIN MENU screen

| MAIN MENU                                                                                                    |  |
|----------------------------------------------------------------------------------------------------|--|
| I/O CHECK<br>SCREEN CHECK<br>COLOR CHECK<br>ROM CHECK<br>IC CARD CHECK<br>SOUND OPTIONS<br>GAME OPTIONS<br>COIN OPTIONS<br>NETWORK OPTIONS<br>RANKING DATA<br>BOOKKEEPING<br>CLOCK<br>SYSTEM INFORMATION<br>ALL FACTORY SETTINGS |  |
| GAME MODE                                                                                                    |  |
| P1/P2 GUN TRIGGER = SELECT ITEM<br>P1 START = EXECUTE                                                                                                    |  |

| I/O CHECK               | Input/output device check.                                  | (See page <b>15</b> .) |
|-------------------------|-------------------------------------------------------------|------------------------|
| SCREEN CHECK            | Screen size adjustment.                                     | (See page 22.)         |
| COLOR CHECK             | Screen colour adjustment.                                   | (See page 23.)         |
| ROM CHECK               | Hard disk data check.                                       | (See page <b>24</b> .) |
| IC CARD CHECK*          | IC card reader operation and e-AMUSEMENT PASS status check. | (See page <b>25</b> .) |
| SOUND OPTIONS           | Sound option settings.                                      | (See page 26.)         |
| GAME OPTIONS            | Game option settings.                                       | (See page <b>29</b> .) |
| COIN OPTIONS            | Coin option settings.                                       | (See page <b>31</b> .) |
| NETWORK OPTIONS*        | Network settings and connectivity check.                    | (See page <b>32</b> .) |
| RANKING DATA            | Ranking data check and deletion.                            | (See page <b>36</b> .) |
| BOOKKEEPING             | Coin count data display.                                    | (See page <b>37</b> .) |
| CLOCK                   | Current time check.                                         | (See page <b>42</b> .) |
| SYSTEM INFORMATION      | Display of the system information.                          | (See page <b>43</b> .) |
| ALL FACTORY<br>SETTINGS | Return to the factory settings.                             | (See page <b>44</b> .) |
| GAME MODE               | Return to the game mode.                                    |                        |

\*These items are not used in this product.

### How to select each mode

How to select each mode from "MAIN MENU".

Select mode

Pull the trigger of the PLAYER 1 gun unit or the PLAYER 2 gun unit.

Decide mode

Press the PLAYER 1 start button.

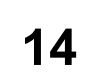

### Mode explanations

screen will automatically return to MAIN MENU.

- The factory settings are displayed in green. Settings which have been changed are displayed in red.
  - To change the current value, pull the trigger of the PLAYER 1 gun unit or the PLAYER 2 gun unit to select the item, and then press the PLAYER 1 start button to change the value.
  - After the value has been changed, select "SAVE AND EXIT", and press the PLAYER 1 start button. "NOW SAVING" will appear on the screen and also the changed settings will automatically be saved, and then the screen will return to the MAIN MENU screen.
  - The following message will be displayed when "EXIT" is selected after a setting has been changed.

### YOU HAVE NOT SAVED YET. SAVE CHANGES NOW? YES/NO

Pull the trigger of the PLAYER 1 gun unit or the PLAYER 2 gun unit to select "YES/NO", and confirm your decision by pressing the PLAYER 1 start button.
 When "YES" is selected, "NOW SAVING" will appear and also the modified value will be saved, and then the screen will automatically return to MAIN MENU.
 When "NO" is selected, "NO MODIFICATION" will appear, the change will not be saved, and the

**NOTE** If "FACTORY SETTINGS" is selected and the PLAYER 1 start button is pressed, all settings in the current mode will return to the factory settings.

Game settings

### I/O CHECK

### Input/output device check

- In this mode, the operation checks for buttons, coin selector, guns, coin blocker, etc., and lamp illumination check are performed.
- "I/O CHECK" selection screen:

| I/O CHECK                                                                |  |
|--------------------------------------------------------------------------|--|
| INPUT CHECK<br>GUN CHECK<br>10KEY CHECK<br>LAMP CHECK<br>MECHANISM CHECK |  |
| EXIT                                                                     |  |
| P1/P2 GUN TRIGGER = SELECT ITEM<br>P1 START = EXECUTE                    |  |

| INPUT CHECK     | Buttons and coin switch input checks            | (See page <b>16</b> .) |
|-----------------|-------------------------------------------------|------------------------|
| GUN CHECK       | Gun response and calibration checks             | (See page <b>17</b> .) |
| 10KEY CHECK*    | 10KEY operation check                           | (See page <b>19</b> .) |
| LAMP CHECK      | Lamp illumination check                         | (See page <b>20</b> .) |
| MECHANISM CHECK | Coin blocker and recoiling gun operation checks | (See page <b>21</b> .) |

\*This item is not used in this product.

| Select item         | Pull the trigger of the PLAYER 1 gun unit or the PLAYER 2 gun unit. |
|---------------------|---------------------------------------------------------------------|
| Decide item         | With the item being selected, press the PLAYER 1 start button.      |
| Return to MAIN MENU | Select "EXIT" and press the PLAYER 1 start button.                  |

### I/O CHECK >> INPUT CHECK

### Button and coin switch input check

- In this mode, the button and coin switch operations are confirmed.
  - Each input (ON/OFF) can be checked.

|                               | I/O CHECK                                                                                                    |
|-------------------------------|----------------------------------------------------------------------------------------------------|
|                               | INPUT CHECK                                                                                                    |
|                               | PLAYER 1PLAYER 2STARTONSTARTOFFTRIGGEROFFOPTION LOFFOPTION ROFFOPTION ROFF                                                                                                    |
|                               | TEST BUTTON OFF<br>SERVICE BUTTON OFF<br>COIN MECH OFF                                                                                                    |
|                               | HOLD P2 START AND PRESS P1 START = EXIT                                                                                                    |
| PLAYER 1                      | Displays "ON/OFF" according to the input state of buttons under                                                                                                    |
| START                         | PLAYER 1.                                                                                                    |
| OPTION L<br>OPTION R          | • OFF: The switch is OFF.                                                                                                    |
| PLAYER 2<br>START             | Displays "ON/OFF" according to the input state of buttons under PLAYER 2.                                                                                                    |
| TRIGGER                       | ON: The switch is ON.                                                                                                    |
| OPTION L<br>OPTION R          | OFF: The switch is OFF.                                                                                                    |
| TEST BUTTON<br>SERVICE BUTTON | <ul> <li>Displays "ON/OFF" according to the input state of the test button and service button on the service panel.</li> <li>ON: The switch is ON.</li> <li>OFE: The switch is OFE</li> </ul> |
|                               | Displays "ON/OFF" according to the coin input.<br>• ON: The switch is ON.<br>• OFF: The switch is OFF.                                                                                        |

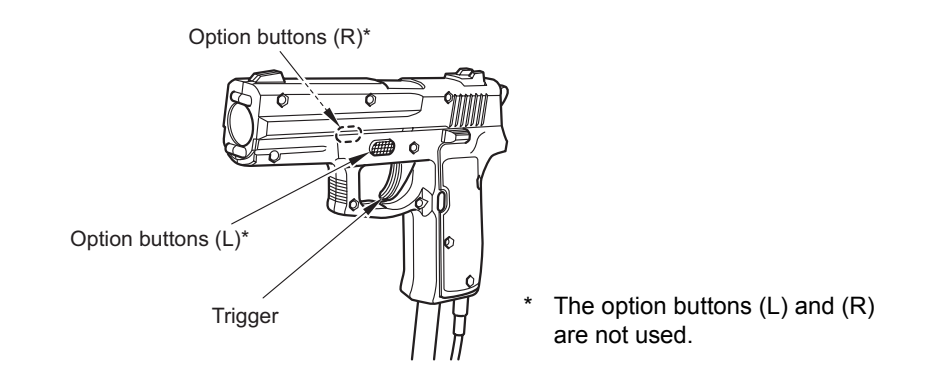

Return to I/O CHECK

Press the PLAYER 1 start button while pressing the PLAYER 2 start button.

### I/O CHECK >> GUN CHECK

### Gun response and calibration check

### ■ In this mode, the gun response check and sight setting (calibration) are performed.

The gun response can be checked by pulling the gun unit trigger aimed at the screen. When the gun is aimed at the screen, the shot point is displayed. When the gun unit trigger is pulled, the gun unit recoil is came over at the same time.

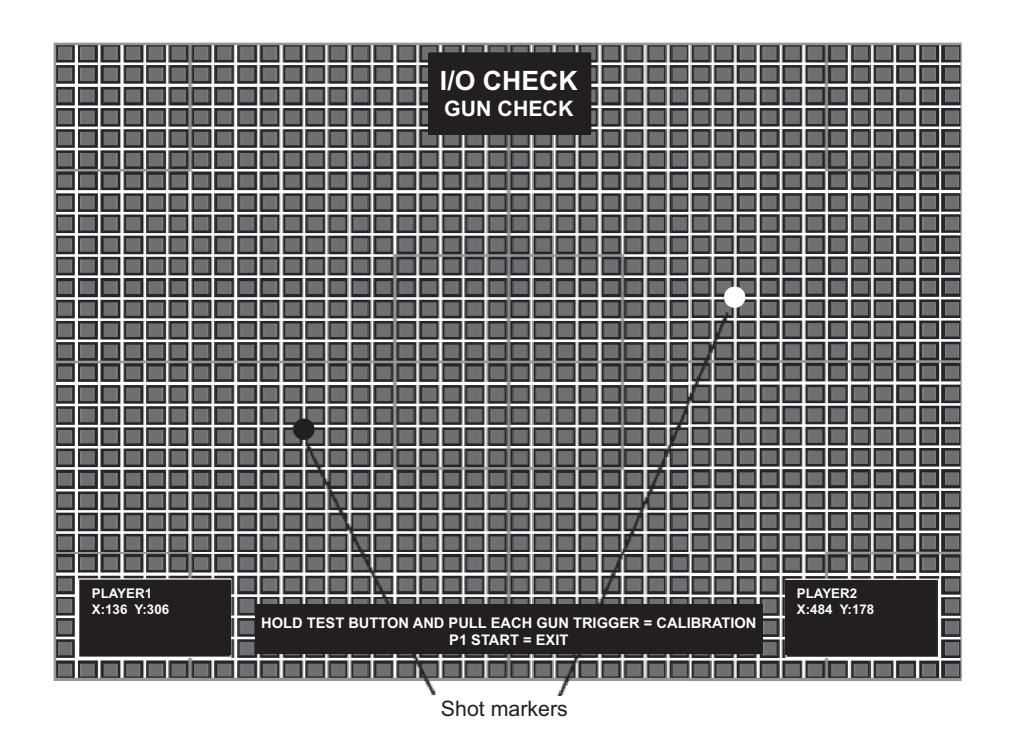

### Shot marker

In GUN CHECK, the shot markers, which show the shot location of the gun I/O for each player, are displayed on the screen.

### The gun I/O coordinates

The current gun I/O coordinate values are displayed as follows.

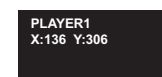

The gun I/O coordinate values are displayed in X and Y coordinates. When the gun I/O aims at the out-of-screen area, "OUT OF SCREEN" is displayed. When the calibration is required, or calibration has not been carried out, "NOT CALIBRATED" is displayed. In this case, perform calibration.

Pull the trigger of the PLAYER 1 gun unit or the PLAYER 2 gun unit while pressing the test button.

Return to I/O CHECK

Press the PLAYER 1 start button.

### Gun sight setting (calibration)

To perform calibration, shoot the blue markers displayed on the screen in turn with the gun unit . The five points (the top, bottom, right, left, and centre of the screen) are sample points

| <b> </b> |
|----------|
|          |
|          |
|          |
|          |
|          |
|          |
|          |
|          |
|          |
|          |
|          |
|          |
|          |
|          |
|          |
|          |
|          |
|          |
|          |
|          |

### NOTES

• When the machine is started up for the first time or the game software is reinstalled, perform calibration for both PLAYER 1 and PLAYER 2.

• When the gun units are replaced, be sure to perform calibration for gun sight setting. Otherwise, normal playing may not be possible.

### I/O CHECK >> 10KEY CHECK

### This item is not used in this product.

### **10KEY** operation check

■ In this mode, the normal input functions of the 10KEY are checked.

| <b>I/O</b><br>10K | CHE<br>EY CHE | С <b>К</b><br>ск |  |
|-------------------|---------------|------------------|--|
| 7                 | 8             | 9                |  |
| 4                 | 5             | 6                |  |
| 1                 | 2             | 3                |  |
| 0                 | 00            |                  |  |
| P1 ST             | ART = E       | EXIT             |  |

| 10KEY CHECK | The keys not pressed are displayed in green, the pressed keys are displayed in red. |
|-------------|-------------------------------------------------------------------------------------|
|             |                                                                                     |

**NOTE** • The key marked "00" and the key without numbers at the lower right corner are not used.

Return to I/O CHECK

Press the PLAYER 1 start button.

### I/O CHECK >> LAMP CHECK

### Lamp illumination check

■ In this mode, each lamp illumination is confirmed.

|                                                                                                    | I/O CHECK                                                                                                    |                                                                                                    |
|----------------------------------------------------------------------------------------------------|----------------------------------------------------------------------------------------------------|----------------------------------------------------------------------------------------------------|
|                                                                                                    | LAMP CHECK                                                                                                    |                                                                                                    |
|                                                                                                    | ALL<br>AUTO<br>P1 START<br>P2 START<br>P1 CARD RED<br>P1 CARD GREEN<br>P2 CARD RED<br>P2 CARD GREEN<br>ACRYLIC LEFT<br>ACRYLIC RIGHT | ON<br>OFF<br>ON<br>ON<br>ON<br>ON<br>ON<br>ON<br>ON                                                    |
|                                                                                                    | P1/P2 GUN TRIGGER = SE<br>P1 START = EXI                                                                                             | ELECT ITEM<br>T                                                                                        |
| ALL                                                                                                    | All lamps are illuminated a                                                                                                    | at the same time.                                                                                      |
| AUTO                                                                                                    | Every lamp illuminates in t<br>once all lamps have illumi<br>START →).                                                               | turn (P1 START $\rightarrow$ P2 START $\rightarrow$ ) and nated, it is repeated from the beginning (P1 |
| P1 START<br>P2 START<br>P1 CARD RED <sup>*</sup><br>P1 CARD GREEN <sup>*</sup><br>P2 CARD RED <sup>*</sup><br>P2 CARD GREEN <sup>*</sup><br>ACRYLIC LEFT<br>ACRYLIC BICUT | When the desired lamp for illuminated.                                                                                               | checking is selected, the applicable lamp is                                                           |

\*These items are not used in this product.

| Select item | Pull the trigger of the PLAYER 1 gun unit or the PLAYER 2 gun unit. |
|-------------|---------------------------------------------------------------------|
|             | -                                                                   |

Return to I/O CHECK

Press the PLAYER 1 start button.

### ■ In this mode, the coin blocker and recoiling gun operation is confirmed. **I/O CHECK** MECHANISM CHECK COIN BLOCKER P1 GUN REACTION P2 GUN REACTION OPEN OFF P2 START = CHANGE BLOCK P1/P2 GUN TRIGGER = GUN REACTION P1 START = EXIT **COIN BLOCKER** Check the coin blocker operation. · CLOSE: Coins will be returned. • OPEN: Coins will be accepted. **P1 GUN REACTION** Check the recoiling gun operation. **P2 GUN REACTION** • ON: The recoiling gun is operating. • OFF: The recoiling gun is not operating.

I/O CHECK >> MECHANISM CHECK

Coin blocker and recoiling gun operation check

| Coin blocker check      | Press the PLAYER 2 start button.<br>Every time the PLAYER 2 start button is pressed, it switches<br>between CLOSE and OPEN. (CLOSE $\rightarrow$ OPEN $\rightarrow$ CLOSE $\rightarrow$ ) |
|-------------------------|----------------------------------------------------------------------------------------------------|
| Check the recoiling gun | Pull the trigger of the PLAYER 1 gun unit or the PLAYER 2 gun unit.                                                                                                    |
| Return to I/O CHECK     | Press the PLAYER 1 start button.                                                                                                    |

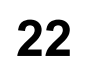

### **SCREEN CHECK**

### Screen size adjustment

### ■ In this mode, the screen display settings are confirmed.

Adjust the screen display size and vertical/horizontal deviation while viewing the test pattern (chequered screen).

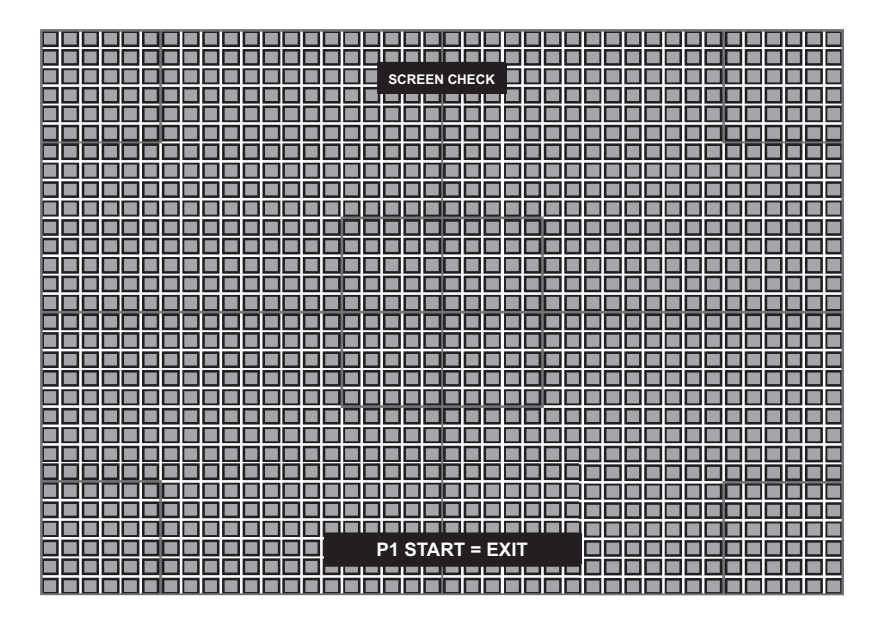

Return to MAIN MENU

Press the PLAYER 1 start button.

### **COLOR CHECK**

### Screen colour adjustment

### ■ In this mode, the displayed colours are confirmed.

Adjust using the projector adjusting remote control so that the colours on the colour bars are displayed step-wise and at the same time the background is dark enough.

At that time, adjust the area of the delta marks ( $\triangle$ ) above "COLORLESS" in the lower left-hand corner so that gradations of the colour bars are dark enough.

|         | COLOR CHECK     |
|---------|-----------------|
| RED     |                 |
| YELLOW  |                 |
| GREEN   |                 |
| CYAN    |                 |
| BLUE    |                 |
| MAGENTA |                 |
| WHITE   |                 |
|         | s               |
|         | P1 START = EXIT |

**Return to MAIN MENU** 

Press the PLAYER 1 start button.

### 24

### **ROM CHECK**

### Hard disk data check

### ■ In this mode, the contents of the hard disk data are confirmed.

When you enter this mode, the check begins automatically. It takes approx. 2 minute for the check.

|                                                                                                    | HD D:                                                                                              |  |
|----------------------------------------------------------------------------------------------------|----------------------------------------------------------------------------------------------------|--|
|                                                                                                    |                                                                                                    |  |
|                                                                                                    | 25%                                                                                                |  |
|                                                                                                    |                                                                                                    |  |
|                                                                                                    | P1 START = ABORT                                                                                   |  |
| Progress (%) bar                                                                                                    | The check begins at 0%. When 100% is reached, the check is                                         |  |
|                                                                                                    | complete. (The diagram shows the check at 25% completed.)                                          |  |
| If the check result is normal, "                                                                                                    | OK" is displayed in green.<br>HD D: OK                                                             |  |
| If the check result is not norma                                                                                                    | al, " <b>BAD</b> " is displayed in red.<br>HD D: BAD                                               |  |
| NOTE ● When "BAD" is displayed, turn OFF the main power switch, wait at least 10 seconds, and then turn the power on again. Even after that, if "BAD" is displayed, immediately turn OFF the main power switch, remove the power plug from the socket, and then contact your nearest dealer. |                                                                                                    |  |
|                                                                                                    |                                                                                                    |  |
| Interrupt the check                                                                                                    | Press the PLAYER 1 start button.<br>("ABORTED" is displayed, and the screen returns to MAIN MENU.) |  |
| Return to MAIN MENU                                                                                                    | After the check is completed, press the PLAYER 1 start button.                                     |  |

Game settings

### IC CARD CHECK

### This item is not used in this product.

### IC card reader operation and e-AMUSEMENT PASS status check

■ In this mode, the e-AMUSEMENT PASS and IC card reader operations are confirmed. To check the IC card reader operation, the e-AMUSEMENT PASS is necessary.

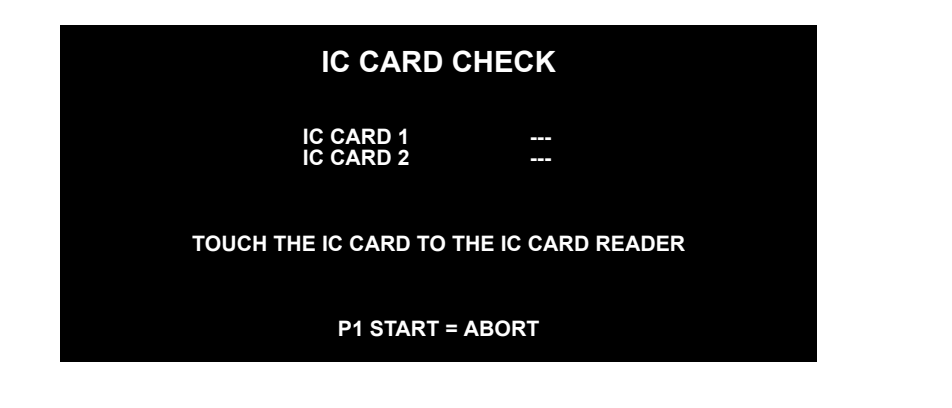

| IC CARD 1 | The e-A | MUSEMENT PASS status is displayed.                                                                                                |
|-----------|---------|----------------------------------------------------------------------------------------------------|
| IC CARD 2 | • OK:   | The e-AMUSEMENT PASS is recognised.                                                                                               |
|           | •:      | The e-AMUSEMENT PASS is not recognised. Also when<br>the e-AMUSEMENT PASS is not applied to the reading<br>area, "" is displayed. |

| Interrupt the check | Press the PLAYER 1 start button.<br>("ABORTED" is displayed, and the screen returns to MAIN MENU.) |
|---------------------|----------------------------------------------------------------------------------------------------|
| Return to MAIN MENU | After the check is completed, press the PLAYER 1 start button.                                     |

**NOTE** • If "OK" is not displayed even though repeatedly applied the e-AMUSEMENT PASS to the reading area, try using another e-AMUSEMENT PASS.

### SOUND OPTIONS

### Sound option settings

■ In this mode, the settings and confirmations related to sound are performed. The "SOUND OPTIONS" setting screen changes depending on the "SPEAKER CHANNEL" setting.

### The setting screen when the "SPEAKER CHANNEL" is set to "5.1ch":

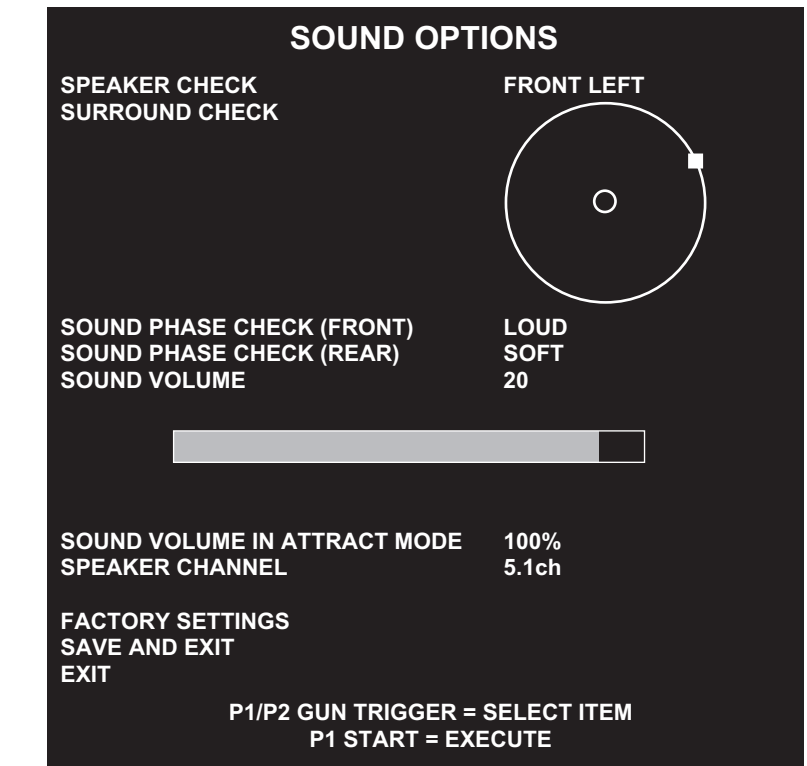

| SPEAKER CHECK                                              | Check the speaker connection.<br>When the cursor is positioned, the cycle ("FRONT LEFT" →<br>"CENTER" → "FRONT RIGHT" → "REAR RIGHT" → "REAR LEFT"<br>→ "WOOFER" → …) is repeated.                                                                                        |
|------------------------------------------------------------|----------------------------------------------------------------------------------------------------|
| SURROUND CHECK                                             | Check the surround sound playback operation.<br>When the cursor is positioned, the sound position is shown by an icon<br>on the circle, and sound comes out automatically.                                                                                                |
| SOUND PHASE CHECK<br>(FRONT)                               | <ul> <li>Check the phase of the speakers.</li> <li>Face the monitor from the playing area, and check from the front position.</li> </ul>                                                                                                    |
| SOUND PHASE CHECK<br>(REAR)                                | <ul> <li>LOUD: The sound is loud.</li> <li>SOFT: The sound is soft.</li> <li>If the sound heard from the speaker is opposite from the display, the speaker cables may be reversed.</li> </ul>                                                                             |
| <b>SOUND VOLUME</b><br>(Factory setting: 20)               | <ul> <li>Adjust the internal sound generator volume level from 0 (no sound) to 30 (maximum).</li> <li>To increase the volume level: Press the PLAYER 2 start button.</li> <li>To decrease the volume level: Press the PLAYER 1 start button.</li> </ul>                   |
| SOUND VOLUME IN<br>ATTRACT MODE<br>(Factory setting: 100%) | <ul> <li>Adjust the game demo sound level from 0% (no sound) to 100% (maximum) of the "SOUND VOLUME" settings.</li> <li>To increase the volume level: Press the PLAYER 2 start button.</li> <li>To decrease the volume level: Press the PLAYER 1 start button.</li> </ul> |
| SPEAKER CHANNEL<br>(Factory setting: 5.1ch)                | <ul> <li>The number of speakers is displayed.</li> <li>5.1ch</li> <li>2ch</li> <li>When the setting is made, reboot the machine after "SAVE AND EXIT" is performed.</li> </ul>                                                                                            |

| FACTORY SETTINGS | Press the PLAYER 1 start button to return all settings in this mode to the factory settings.                                                                                                    |
|------------------|----------------------------------------------------------------------------------------------------|
| SAVE AND EXIT    | Even if the settings have been changed or the settings have returned<br>to the factory settings in "FACTORY SETTINGS", a final confirmation<br>needs to be made with "SAVE AND EXIT" to reflect the changes. |

The setting screen when the "SPEAKER CHANNEL" is set to "2ch":

| SOUND OPTIC                                                                                | ONS             |
|--------------------------------------------------------------------------------------------|-----------------|
| SOUND SCALE CHECK                                                                          | LEFT            |
| SOUND PHASE CHECK                                                                          | LOUD            |
| SOUND VOLUME                                                                               | 20              |
| SOUND VOLUME IN ATTRACT MO<br>SPEAKER CHANNEL<br>FACTORY SETTINGS<br>SAVE AND EXIT<br>EXIT | DDE 100%<br>2ch |
| P1/P2 GUN TRIGGER = S                                                                      | ELECT ITEM      |
| P1 START = EXEC                                                                            | CUTE            |

| SOUND SCALE CHECK                                          | A scale (do, ray, mi, do) is produced alternately from the left and right speakers.<br>LEFT/RIGHT is displayed according to which speaker is currently producing sound.                                                                                                    |
|------------------------------------------------------------|----------------------------------------------------------------------------------------------------|
| SOUND PHASE CHECK                                          | <ul> <li>Check the phase of the speakers.</li> <li>Face the monitor from the playing area, and check from the front position.</li> <li>LOUD: The sound is loud.</li> <li>SOFT: The sound is soft.</li> <li>If the sound heard from the speaker is opposite from the display, the speaker cables may be reversed.</li> </ul> |
| SOUND VOLUME<br>(Factory setting: 20)                      | <ul> <li>Adjust the internal sound generator volume level from 0 (no sound) to 30 (maximum).</li> <li>To increase the volume level: Press the PLAYER 2 start button.</li> <li>To decrease the volume level:Press the PLAYER 1 start button.</li> </ul>                                                                      |
| SOUND VOLUME IN<br>ATTRACT MODE<br>(Factory setting: 100%) | <ul> <li>Adjust the game demo sound level from 0% (no sound) to 100% (maximum) of the "SOUND VOLUME" settings.</li> <li>To increase the volume level: Press the PLAYER 2 start button.</li> <li>To decrease the volume level: Press the PLAYER 1 start button.</li> </ul>                                                   |
| SPEAKER CHANNEL<br>(Factory setting: 5.1ch)                | The number of speakers is displayed.<br>• 5.1ch<br>• 2ch<br>When the setting is made, reboot the machine after "SAVE AND EXIT"<br>is performed.                                                                                                    |
| FACTORY SETTINGS                                           | Press the PLAYER 1 start button to return all settings in this mode to the factory settings.                                                                                                    |
| SAVE AND EXIT                                              | Even if the settings have been changed or the settings have returned<br>to the factory settings in "FACTORY SETTINGS", a final confirmation<br>needs to be made with "SAVE AND EXIT" to reflect the changes.                                                                                                    |

### 27 Game settings

**8** Game settings

| Select item         | Pull the trigger of the PLAYER 1 gun unit or the PLAYER 2 gun unit.                         |
|---------------------|---------------------------------------------------------------------------------------------|
| Change settings     | Press the PLAYER 1 start button or the PLAYER 2 start button while the item being selected. |
| Return to MAIN MENU | Select "SAVE AND EXIT" or "EXIT", then press the PLAYER 1 start button.                     |

### **GAME OPTIONS**

### Game option settings

■ In this mode, the configuration and checking of game settings such as difficulty level adjustment are performed.

| GAME OPTIONS                                            |                                                                                                    |                                                                                  |                                                      |
|---------------------------------------------------------|----------------------------------------------------------------------------------------------------|----------------------------------------------------------------------------------|------------------------------------------------------|
| DI<br>NU<br>VI<br>SH<br>SH<br>PA                        | FFICULY LEVEL<br>JMBER OF LIVES<br>OLENCE LEVEL<br>INGUAGE<br>IOP CLOSING MODE<br>IOP CLOSING TIME<br>IYMENT MODE                     | MEDIUM<br>100<br>NORMAL<br>ENGLISH<br>ON<br>23 : 00<br>"INSERT COIN(S)"          |                                                      |
| FA<br>SA<br>EX                                          | CTORY SETTINGS<br>IVE AND EXIT<br>IT                                                                                                  |                                                                                  |                                                      |
|                                                         | P1/P2 GUN TRIGGER = SE<br>P1 START = EXECL                                                                                            | LECT ITEM<br>ITE                                                                 |                                                      |
| <b>DIFFICULY LEVEL</b><br>(Factory setting: MEDIUM)     | Adjust the difficulty level.<br>• EASIEST<br>• VERY EASY<br>• EASY<br>• MEDIUM<br>• MEDIUM HARD<br>• HARD<br>• VERY HARD<br>• HARDEST |                                                                                  |                                                      |
| NUMBER OF LIVES<br>(Factory setting: 100)               | Make the player life setting (100~200)                                                                                                |                                                                                  |                                                      |
| VIOLENCE LEVEL<br>(Factory setting:<br>NORMAL)          | Set the level of violence co<br>• NORMAL<br>• MILD                                                                                    | ntent.                                                                           |                                                      |
| LANGUAGE<br>(Factory setting:<br>ENGLISH)               | Set the language to be use<br>• ENGLISH<br>• FRENCH<br>• ITALIAN                                                                      | ed in the game.                                                                  |                                                      |
| SHOP CLOSING MODE<br>(Factory setting: OFF)             | Set the display of the shop<br>OFF: The shop closing tim<br>ON: The shop closing tim                                                  | closing time.<br>he is not displayed on the g<br>he is displayed on the gam      | game screen.<br>le screen.                           |
| SHOP CLOSING TIME                                       | Set the shop closing time.<br>(This is displayed by makin<br>• To change the set time, p<br>PLAYER 2 start button.                    | ng the setting of shop closi<br>press the PLAYER 1 start I                       | ng "ON".)<br>outton or the                           |
| PAYMENT MODE<br>(Factory setting:<br>"INSERT COIN (S)") | Set the paying method for<br>•"INSERT COIN (S)"<br>•"INSERT TOKEN(S)"<br>•"SWIPE CARD"<br>•"INSERT CARD"<br>•"INSERT KEY"             | playing the game.                                                                |                                                      |
| FACTORY SETTINGS                                        | Press the PLAYER 1 start the factory settings.                                                                                        | button to return all settings                                                    | s in this mode to                                    |
| SAVE AND EXIT                                           | Even if the settings have b<br>to the factory settings in "F<br>needs to be made with "SA                                             | een changed or the setting<br>ACTORY SETTINGS", a f<br>VE AND EXIT" to reflect t | gs have returned<br>inal confirmation<br>he changes. |

# **30** Game settings

| Select item         | Pull the trigger of the PLAYER 1 gun unit or the PLAYER 2 gun unit.                         |
|---------------------|---------------------------------------------------------------------------------------------|
| Change settings     | Press the PLAYER 1 start button or the PLAYER 2 start button while the item being selected. |
| Return to MAIN MENU | Select "SAVE AND EXIT" or "EXIT", then press the PLAYER 1 start button.                     |

### **COIN OPTIONS**

### **Coin option settings**

■ In this mode, the settings and confirmations related to play cost are made.

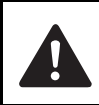

• Be careful because the item of fee setting is not displayed and no fee is charged for the play if the FREE PLAY is set to "ON".

| COIN OPTIONS                                               |                                                                                                    |  |  |
|------------------------------------------------------------|----------------------------------------------------------------------------------------------------|--|--|
|                                                            | FREE PLAYOFFCOIN SLOT1 COINSTART1 CREDIT TO STARTCONTINUATION1 CREDIT TO CONTINUE                                                                                                    |  |  |
|                                                            | FACTORY SETTINGS<br>SAVE AND EXIT<br>EXIT<br>P1/P2 GUN TRIGGER = SELECT ITEM<br>P1 START = EXECUTE                                                                                                    |  |  |
| FREE PLAY<br>(Factory setting: OFF)                        | Make the free play setting.• ON:Play for free• OFF:Play with fee                                                                                                    |  |  |
| COIN SLOT<br>(Factory setting:<br>1 COIN 1 CREDIT)         | Set how many coins are required per credit.<br>(Setting from 1 COIN 1 CREDIT through 16 COINS 1 CREDIT can be made.)                                                                                         |  |  |
| START<br>(Factory setting:<br>1 CREDIT TO START)           | Set the number of credits required to start the game (entrance fee).<br>(Setting from 1 CREDIT TO START through 16 CREDITS TO START<br>can be made.)                                                         |  |  |
| CONTINUATION<br>(Factory setting: 1 CREDIT<br>TO CONTINUE) | Set the number of credits required to continue.<br>(Setting from 1 CREDIT TO CONTINUE through 16 CREDITS TO<br>CONTINUE can be made.)                                                                        |  |  |
| FACTORY SETTINGS                                           | Press the PLAYER 1 start button to return all settings in this mode to the factory settings.                                                                                                    |  |  |
| SAVE AND EXIT                                              | Even if the settings have been changed or the settings have returned<br>to the factory settings in "FACTORY SETTINGS", a final confirmation<br>needs to be made with "SAVE AND EXIT" to reflect the changes. |  |  |
| Select item                                                | Pull the trigger of the PLAYER 1 gun unit or the PLAYER 2 gun unit.                                                                                                    |  |  |
| Change settings                                            | Press the PLAYER 1 start button or the PLAYER 2 start button while the item being selected.                                                                                                    |  |  |

| Return to MAIN MENU | Select "SAVE AND EXIT" or "EXIT", then press the PLAYER 1 start button. |
|---------------------|-------------------------------------------------------------------------|

### **NETWORK OPTIONS**

### This item is not used in this product.

### Network settings and connectivity check

■ In this mode, the network settings are set, and every connectivity status, such as "e-AMUSEMENT" which uses the Internet, is confirmed.

### "NETWORK OPTIONS" selection screen:

| NETWORK OPTIONS                                    |                                                                                                    |                                                                                                    |  |  |
|----------------------------------------------------|----------------------------------------------------------------------------------------------------|----------------------------------------------------------------------------------------------------|--|--|
|                                                    | e-AMUSEMENT<br>NETWORK CHECK<br>SHOP AREA<br>SHOP NAME                                                                                                    | OFF<br>Europe<br>KONAMI                                                                                               |  |  |
|                                                    | FACTORY SETTINGS<br>SAVE AND EXIT<br>EXIT                                                                                                    |                                                                                                    |  |  |
|                                                    | P1/P2 GUN TRIGGER<br>P1 START = E2                                                                                                    | = SELECT ITEM<br>XECUTE                                                                                               |  |  |
| e-AMUSEMENT <sup>*</sup><br>(Factory setting: OFF) | Select setting of e-AM<br>• OFF: Do not use e<br>• ON: Use e-AMUS                                                                                                    | Select setting of e-AMUSEMENT.<br>• OFF: Do not use e-AMUSEMENT service.<br>• ON: Use e-AMUSEMENT service.            |  |  |
| NETWORK CHECK                                      | Check the network cor<br>(This item is displayed                                                                                                    | Check the network connectivity. (See page <b>33</b> .)<br>(This item is displayed when "e-AMUSEMENT" is set to "ON".) |  |  |
| SHOP AREA<br>(Factory setting:<br>Europe)          | Register the area when<br>• Europe<br>• Others                                                                                                    | Register the area where this product is operated. <ul> <li>Europe</li> <li>Others</li> </ul>                          |  |  |
| SHOP NAME                                          | Enter the shop name.<br>(See page <b>35</b> .)                                                                                                    | Enter the shop name. The shop name is up to 12 characters. (See page <b>35</b> .)                                     |  |  |
| FACTORY SETTINGS                                   | Press the PLAYER 1 s the factory settings.                                                                                                    | Press the PLAYER 1 start button to return all settings in this mode to the factory settings.                          |  |  |
| SAVE AND EXIT                                      | Even if the settings have been changed or the settings have returned<br>to the factory settings in "FACTORY SETTINGS", a final confirmation<br>needs to be made with "SAVE AND EXIT" to reflect the changes. |                                                                                                    |  |  |

\*When the settings have been made or changed, be sure to reboot the machine after "SAVE AND EXIT" is performed.

| Select item         | Pull the trigger of the PLAYER 1 gun unit or the PLAYER 2 gun unit.                         |
|---------------------|---------------------------------------------------------------------------------------------|
| Change settings     | Press the PLAYER 1 start button or the PLAYER 2 start button while the item being selected. |
| Return to MAIN MENU | Select "SAVE AND EXIT" or "EXIT", then press the PLAYER 1 start button.                     |

### **NETWORK OPTIONS >> NETWORK CHECK**

### This item is not used in this product.

### **Network connectivity check**

■ In this mode, the network connectivity is confirmed when the e-AMUSEMENT service is activated.

This mode is displayed only when "e-AMUSEMENT" is set to "ON" on the "NETWORK OPTIONS" selection screen.

After the network is connected, be sure to confirm connectivity with this screen.

| NETWORK CHECK                                      |                                                                                                    |                                                                           |                                    |  |
|----------------------------------------------------|----------------------------------------------------------------------------------------------------|---------------------------------------------------------------------------|------------------------------------|--|
| G                                                  | GAME ->- ROUTER ->- CENTER ->- SERVER                                                                                                    |                                                                           |                                    |  |
| ST<br>G/<br>G/<br>G/                               | TATUS<br>AME TO ROUTER<br>AME TO CENTER<br>AME TO SERVER                                                                                                    | CONNECTED<br>15/15 (100%)<br>14/14 (100%)<br>13/14 (92%)                  |                                    |  |
| IP<br>SU<br>DE<br>DE<br>DE<br>DE                   | ADDRESS<br>UBNET MASK<br>EFAULT ROUTER<br>OMAIN NAME<br>NS SERVER                                                                                                    | 10.3.21.1<br>255.255.255.0<br>10.3.20.1<br>eamuse.konami.fun<br>10.2.1.10 |                                    |  |
| DI<br>NT<br>M                                      | -<br>HCP SERVER<br>TP SERVER<br>AC ADDRESS                                                                                                    | 10.2.1.10<br>10.3.20.1<br>XX:XX:XX:XX:XX:XX                               |                                    |  |
|                                                    | P1 START                                                                                                    | = EXIT                                                                    |                                    |  |
| Connectivity status                                | Displays the commun<br>central server.<br>Example display: GA<br>• GAME: Main                                                                                                    | nication status between the ma<br>ME -> - ROUTER -> - CENTE<br>unit       | ain unit and the<br>:R -> - SERVER |  |
|                                                    | ROUTER: In-shop VPN router     CENTER: e-AMUSEMENT entrance     SERVER: Central server                                                                                                    |                                                                           |                                    |  |
|                                                    | When normal communication is established,<br>the ">" symbol is moving at a constant speed<br>from left to right.                                                                                                    |                                                                           |                                    |  |
|                                                    | When the connection                                                                                                    | is abnormal, the STATUS item                                              | is displayed in red.               |  |
| STATUS                                             | Display the connectivity.    CONNECTED: Communication is established.   NOT CONNECTED: Communication is not established.  When the connectivity is normal                                                                                                    |                                                                           |                                    |  |
|                                                    | CONNECTED is disp                                                                                                    | blayed.                                                                   | item                               |  |
|                                                    | When confirming con                                                                                                    | nnectivity, "-" is displayed.                                             |                                    |  |
| GAME TO ROUTER<br>GAME TO CENTER<br>GAME TO SERVER | Check response from the main unit to each section. Confirmation item                                                                                                    |                                                                           |                                    |  |
|                                                    | If the values on the less in the less similar as shown in the second second sec | eft side and the right side are he diagram, it is normal.                 | ]                                  |  |
| IP ADDRESS*                                        | Display the IP addres                                                                                                    | SS.                                                                       |                                    |  |
| SUBNET MASK <sup>*</sup>                           | Display the subnet mask.                                                                                                    |                                                                           |                                    |  |
| DEFAULT ROUTER <sup>*</sup>                        | Display the default ro                                                                                                    | outer IP address.                                                         |                                    |  |

34 Game settings

| DOMAIN NAME*             | Display the central server domain name.            |  |
|--------------------------|----------------------------------------------------|--|
| DNS SERVER <sup>*</sup>  | Display the IP addresses for DNS server (up to 2). |  |
| DHCP SERVER <sup>*</sup> | Display the DHCP server IP address.                |  |
| NTP SERVER <sup>*</sup>  | Display the NTP server IP address.                 |  |
| MAC ADDRESS*             | Display the MAC address.                           |  |

\*These are acquired from the central server and cannot be changed.

### Return to NETWORK **OPTIONS**

Press the PLAYER 1 start button.

### 35

### **NETWORK OPTIONS >> SHOP NAME**

### This item is not used in this product.

### Shop name entry

■ In this mode, the shop name which operates this product is registered. For a shop name, up to 12 characters can be entered.

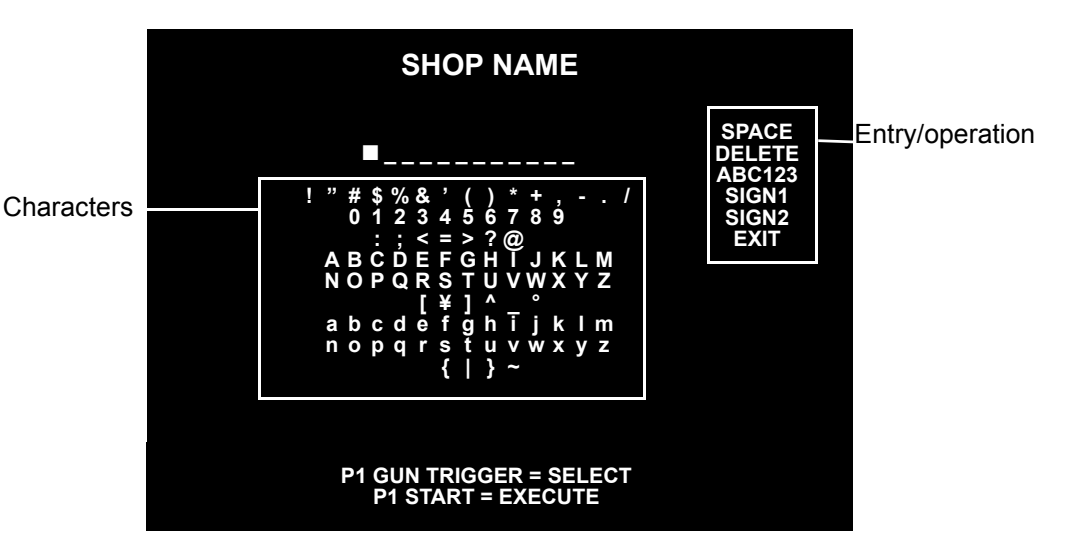

### • How to enter the shop name

| Selection of the character and entry/operation | Aim at the character or entry/operation on the screen, and pull the trigger of the PLAYER 1 gun unit. The selected area is surrounded by red colour.                         |
|------------------------------------------------|----------------------------------------------------------------------------------------------------|
| Decision of the character and entry/operation  | Press the PLAYER 1 start button.                                                                                                    |
| Shop name confirmation                         | Position the cursor on EXIT and press the PLAYER 1 start button to confirm the shop name entered in the shop name entry area, and the screen returns to the NETWORK OPTIONS. |

| Return to NETWORK | Pull the trigger aiming at "EXIT", and press the PLAYER 1 start |
|-------------------|-----------------------------------------------------------------|
| OPTIONS           | button.                                                         |

| NOTES | <ul> <li>When multiple units are operated in the shop, be sure to set the shop name<br/>differently, such as "KONAMI 1" or "KONAMI 2".</li> </ul> |
|-------|----------------------------------------------------------------------------------------------------|
|       | The shop name registered in this item is displayed on the game screen.                                                                            |

### **RANKING DATA**

### Ranking data check and deletion

■ In this mode, checking and resetting of the ranking data recorded in the machine such as the high-score are carried out.

| RANKING DATA                                                                       |                                                                                                    |                                                             |                                                                                                    |  |
|------------------------------------------------------------------------------------|----------------------------------------------------------------------------------------------------|-------------------------------------------------------------|----------------------------------------------------------------------------------------------------|--|
| 1ST<br>2ND<br>3RD<br>4TH<br>5ST<br>6ST<br>7ST<br>8ST<br>9ST<br>10ST                | 00005730pts.<br>00005730pts.<br>00005730pts.<br>00005730pts.<br>00005730pts.<br>00005730pts.<br>00005730pts.<br>00005730pts.<br>00005730pts.<br>00005730pts. | KNM<br>KNM<br>KNM<br>KNM<br>KNM<br>KNM<br>KNM<br>KNM<br>KNM | CONTINUE 0<br>CONTINUE 0<br>CONTINUE 0<br>CONTINUE 0<br>CONTINUE 0<br>CONTINUE 0<br>CONTINUE 0<br>CONTINUE 0<br>CONTINUE 0 |  |
| RANKING MODE SHOP RANKING<br>PAGE 1/5<br>FACTORY SETTINGS<br>SAVE AND EXIT<br>EXIT |                                                                                                    |                                                             |                                                                                                    |  |
|                                                                                    | P1/P2 GUN TRIGO<br>P1 START                                                                                                    | GER = SELI<br>= EXECUT                                      | ECT ITEM<br>E                                                                                                    |  |

| RANKING MODE<br>(Factory setting:<br>SHOP RANKING) | Ranking is displayed by mode.<br>• SHOP RANKING ···· Ranking within the game machine<br>("NETWORK RANKING" and "NETWORK PAIR RANKING" are not<br>used in this product.)                                      |  |
|----------------------------------------------------|----------------------------------------------------------------------------------------------------|--|
| PAGE                                               | When there are multiple pages, the first page is displayed in green, the other pages are in red.                                                                                                    |  |
| FACTORY SETTINGS                                   | Press the PLAYER 1 start button to delete the SHOP RANKING data.                                                                                                    |  |
| SAVE AND EXIT                                      | Even if the settings have been changed or the settings have returned<br>to the factory settings in "FACTORY SETTINGS", a final confirmation<br>needs to be made with "SAVE AND EXIT" to reflect the changes. |  |

| Select item         | Pull the trigger of the PLAYER 1 gun unit or the PLAYER 2 gun unit.     |  |
|---------------------|-------------------------------------------------------------------------|--|
| Return to MAIN MENU | Select "SAVE AND EXIT" or "EXIT", then press the PLAYER 1 start button. |  |

### BOOKKEEPING

### Coin count data display

■ In this mode, the inserted coin count is displayed.

### "BOOKKEEPING" menu screen :

| BOOKKEEPING                                         |     |  |  |
|-----------------------------------------------------|-----|--|--|
| MENU                                                |     |  |  |
| BOOKKEEPING                                         | OFF |  |  |
| CLEAR ALL DATA                                      |     |  |  |
| SAVE AND EXIT<br>EXIT                               |     |  |  |
|                                                     |     |  |  |
|                                                     |     |  |  |
| P1/P2 GUN TRIGGER = SELECTTEM<br>P1 START = EXECUTE |     |  |  |

| BOOKKEEPING<br>(Factory setting: OFF) | <ul> <li>Set ON / OFF for the coin count.</li> <li>ON: Tracks coin total.</li> <li>OFF: Does not track coin total.</li> <li>(While set to "OFF" the coin total will not be tracked and the coin total screen will not appear.)</li> </ul>                                                                                                    |  |  |
|---------------------------------------|----------------------------------------------------------------------------------------------------|--|--|
| CLEAR ALL DATA                        | The coin count data will return to the factory setting.<br>Press the PLAYER 1 start button.<br><b>DO YOU WANT TO CLEAR ALL DATA? YES/NO</b><br>The message appears. Then select by pulling the trigger of the<br>PLAYER 1 gun unit or the PLAYER 2 gun unit, and decide using the<br>PLAYER 1 start button.<br>When "YES" is selected, confirmation will be requested.<br>When "YES" is selected again, "NOW ERASING" will be displayed<br>and the coin count data will be erased.<br>When "NO" is selected, "NOT CLEARED" will be displayed and the<br>coin count data will not be erased. |  |  |
| SAVE AND EXIT                         | Even if the "ON / OFF" setting has been made in "BOOKKEEPING", a final confirmation needs to be made with "SAVE AND EXIT" to reflect the changes.                                                                                                    |  |  |

| Select item         | Pull the trigger of the PLAYER 1 gun unit or the PLAYER 2 gun unit.     |  |  |
|---------------------|-------------------------------------------------------------------------|--|--|
| Return to MAIN MENU | Select "SAVE AND EXIT" or "EXIT", then press the PLAYER 1 start button. |  |  |

## Game settings

| ■ When "BOOKKEEPING" is set to "ON", the following coin data screens are displayed. |                                                                                    |  |  |  |
|-------------------------------------------------------------------------------------|------------------------------------------------------------------------------------|--|--|--|
| Previous<br>week's coin<br>count<br>Coin c<br>for the<br>previo<br>weeks            | Daily coin<br>count ← Hourly coin<br>count ← Count ← Play<br>condition ←           |  |  |  |
| Display the next coin data screen                                                   | Pull the trigger of the PLAYER 1 gun unit.                                         |  |  |  |
| Display the previous coin data screen                                               | Display the previous coin<br>data screenPull the trigger of the PLAYER 2 gun unit. |  |  |  |
| Return to the<br>BOOKKEEPING                                                        | Press the PLAYER 1 start button while pressing the PLAYER 2 start button.          |  |  |  |
| Return to MAIN MENU                                                                 | Select "SAVE AND EXIT" or "EXIT", then press the PLAYER 1 start button.            |  |  |  |

Previous week's coin count display screen :

| BOOKKEEPING                                                                          |                                                                 |                                 |  |
|--------------------------------------------------------------------------------------|-----------------------------------------------------------------|---------------------------------|--|
|                                                                                      | COIN DATA OF LAS                                                | T 7DAYS                         |  |
|                                                                                      | TODAY<br>LAST 7DAYS AVERAGE<br>LAST 7DAYS TOTAL                 | 100<br>135<br>910               |  |
|                                                                                      | YESTERDAY<br>-2DAY<br>-3DAY<br>-4DAY<br>-5DAY<br>-6DAY<br>-7DAY | 120<br>130<br>140<br>110<br>100 |  |
| P1/P2 GUN TRIGGER = PREV/NEXT PAGE<br>P1 START = EXIT<br>P1+P2 GUN TRIGGER = SUBMENU |                                                                 |                                 |  |
| Number of a law included to down                                                     |                                                                 |                                 |  |

| TODAY              | Number of coins inserted today                            |
|--------------------|-----------------------------------------------------------|
| LAST 7DAYS AVERAGE | Average number of coins over the last 7 days              |
| LAST 7DAYS TOTAL   | Total number of coins for the last 7 days excluding today |
| YESTERDAY          | Number of coins used yesterday                            |
| -2 DAYS            | Number of coins used 2 days ago                           |
| -3 DAYS            | Number of coins used 3 days ago                           |
| -4 DAYS            | Number of coins used 4 days ago                           |
| -5 DAYS            | Number of coins used 5 days ago                           |
| -6 DAYS            | Number of coins used 6 days ago                           |
| -7 DAYS            | Number of coins used 7 days ago                           |

Days when no coins were used will be displayed as "-----".

| Select item         | Pull the trigger of the PLAYER 1 gun unit or the PLAYER 2 gun unit.                         |
|---------------------|---------------------------------------------------------------------------------------------|
| Change item         | Press the PLAYER 1 start button or the PLAYER 2 start button while the item being selected. |
| Return to MAIN MENU | Select "SAVE AND EXIT" or "EXIT", then press the PLAYER 1 start button.                     |

Coin count for the previous 52 weeks (1 year) display screen :

|                                                                                      | BOOKK                   | EEPING                       |                         |
|--------------------------------------------------------------------------------------|-------------------------|------------------------------|-------------------------|
| CC                                                                                   | Din data of i           | LAST 52 WEEP                 | (S                      |
| -01:1100<br>-02:1220<br>-03:220                                                      | -14:<br>-15:<br>-16:    | -27 :<br>-28 :<br>-29 :      | -40 :<br>-41 :<br>-42 : |
| -11:<br>-12:<br>-13:                                                                 | -24 :<br>-25 :<br>-26 : | :<br>-37 :<br>-38 :<br>-39 : | -50 :<br>-51 :<br>-52 : |
| P1/P2 GUN TRIGGER = PREV/NEXT PAGE<br>P1 START = EXIT<br>P1+P2 GUN TRIGGER = SUBMENU |                         |                              |                         |

Coin counts for the each week during the previous 52 weeks are displayed in columns.

| -01:  | Coin count for 1 week ago   |
|-------|-----------------------------|
| -02 : | Coin count for 2 weeks ago  |
| •     | •                           |
| •     | •                           |
| •     | •                           |
| -52 : | Coin count for 52 weeks ago |

Weeks when no coins were used will be displayed as "-----".

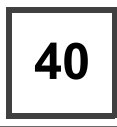

### Daily coin count display screen :

| BOOKKI                                                                     | EEPING                                        |  |
|----------------------------------------------------------------------------|-----------------------------------------------|--|
| COIN DATA O                                                                | F EACH DAY                                    |  |
| MONDAY<br>TUESDAY<br>WEDNESDAY<br>THURSDAY<br>FRIDAY<br>SATURDAY<br>SUNDAY | 120<br>130<br>140<br>110<br>100<br>210        |  |
| P1/P2 GUN TRIGGER<br>P1 STAR<br>P1+P2 GUN TRIGO                            | = PREV/NEXT PAGE<br>T = EXIT<br>GER = SUBMENU |  |

| MONDAY    | Number of coins for Monday    |
|-----------|-------------------------------|
| TUESDAY   | Number of coins for Tuesday   |
| WEDNESDAY | Number of coins for Wednesday |
| THURSDAY  | Number of coins for Thursday  |
| FRIDAY    | Number of coins for Friday    |
| SATURDAY  | Number of coins for Saturday  |
| SUNDAY    | Number of coins for Sunday    |
|           |                               |

Days of the week when no coins were used will be displayed as "-----".

### Hourly coin count display screen :

|                                                                           | B                          | OOKKEE                                                             | PING                               |                                                                    |                                     |  |
|---------------------------------------------------------------------------|----------------------------|--------------------------------------------------------------------|------------------------------------|--------------------------------------------------------------------|-------------------------------------|--|
|                                                                           | COIN                       | DATA OF E                                                          | асн но                             | UR                                                                 |                                     |  |
| 00 : 00<br>01 : 00<br>02 : 00<br>03 : 00<br>04 : 00<br>05 : 00<br>06 : 00 | 0<br>0<br>0<br>0<br>0<br>0 | 08 :00<br>09 :00<br>10 :00<br>11 :00<br>12 :00<br>13 :00<br>14 :00 | 0<br>4<br>8<br>11<br>7<br>12<br>15 | 16 :00<br>17 :00<br>18 :00<br>19 :00<br>20 :00<br>21 :00<br>22 :00 | 9<br>10<br>13<br>13<br>20<br>5<br>0 |  |
| 07:00                                                                     | Ŏ                          | 15:00                                                              | 10                                 | 23:00                                                              | Õ                                   |  |
| P                                                                         | 1/P2 GUN                   | TRIGGER = F                                                        | PREV/NE                            | EXT PAGE                                                           |                                     |  |

### P1+P2 GUN TRIGGER = SUBMENU

| 00:00 | Coin count for 00:00 |
|-------|----------------------|
| 01:00 | Coin count for 01:00 |
| 02:00 | Coin count for 02:00 |
| •     | •                    |
| •     | •                    |
| •     | •                    |
| 23:00 | Coin count for 23:00 |

Hours when no coins were used will be displayed a "-----".

Play condition display screen :

| BOOKKEEPING                                                                                 |                                 |
|---------------------------------------------------------------------------------------------|---------------------------------|
| PLAY DATA SUMMARY                                                                           |                                 |
| TOTAL ACTIVE TIME<br>TOTAL PLAY TIME                                                        | 10H04M07S<br>08H20M16S          |
| AVERAGE PLAY TIME<br>LONGEST PLAY TIME<br>SHORTEST PLAY TIME                                | 20M06S<br>62M59S<br>00M20S      |
| TOTAL PLAY COUNT<br>GAME-STARTING<br>CONTINUATION<br>SOLO PLAY COUNT<br>2-PERSON PLAY COUNT | 405<br>105<br>300<br>120<br>100 |
|                                                                                             | 23:45:01                        |
| TEST / SELECT = PREV / NEXT F                                                               | PAGE                            |

SERVICE = EXIT HOLD DOWN TEST + SELECT = MENU

| TOTAL ACTIVE TIME  | Total active time since the start of bookkeeping.                 |
|--------------------|-------------------------------------------------------------------|
| TOTAL PLAY TIME    | Total play time                                                   |
| AVERAGE PLAY TIME  | Average play time                                                 |
| LONGEST PLAY TIME  | Longest play time                                                 |
| SHORTEST PLAY TIME | Shortest play time                                                |
| TOTAL PLAY COUNT   | Total number of plays                                             |
| GAME SETTINGS      | Number of play starting                                           |
| CONTINUATION       | Number of continue                                                |
| SOLO PLAY COUNT    | Number of 1-person play                                           |
| 2-PERSON PLAY      | Number of 2-person play                                           |
| COUNT              |                                                                   |
| 23:45:01           | Displays the current time displayed on "CLOCK" in 24-hour system. |

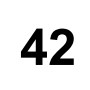

### CLOCK

### Current time check

### ■ In this mode, the current time is confirmed.

Set time in this mode to count the total of inserted coins or the play conditions. By setting the time, you can see the displays of shop opening setting, or coin counts and play conditions using the BOOKKEEPING.

|                    | CL                      | оск               |  |
|--------------------|-------------------------|-------------------|--|
| SET TIME           | 19:12:34                | CLOCK NOT SET     |  |
| SAVE AND E<br>EXIT | EXIT                    |                   |  |
| P1/F               | 2 GUN TRIGO<br>P1 START | GER = SELECT ITEM |  |

|               | SET TIME            | Set current time in 24-hour system. (If current time is not set, "CLOCK NOT SET" is displayed.)                                                        |  |
|---------------|---------------------|----------------------------------------------------------------------------------------------------|--|
| SAVE AND EXIT |                     | When the PLAYER 1 start button is pressed, "NOW SAVING" is<br>displayed and the time setting value is saved, then the screen returns<br>o "MAIN MENU". |  |
|               |                     |                                                                                                    |  |
|               | Select item         | Pull the trigger of the PLAYER 1 gun unit or the PLAYER 2 gun unit.                                                                                    |  |
|               | Set time            | Press the PLAYER 1 start button or the PLAYER 2 start button while the numbers being selected.                                                         |  |
|               | Return to MAIN MENU | Select "SAVE AND EXIT" or "EXIT", then press the PLAYER 1 start button.                                                                                |  |

### SYSTEM INFORMATION

### Display of the system information

■ In this mode, the system information is displayed.

### SYSTEM INFORMATION

SOFT ID CODE MOTHER BOARD GHL : E : A : A : 2007010100 Α

SYSTEM ID 0000-0000-0000-0000-0000

HARDWARE ID 0000-0000-0000-0000

### P1 START = EXIT

| SOFT ID CODE | Displays the software version. |
|--------------|--------------------------------|
| MOTHER BOARD | Displays the firmware version. |
| SYSTEM ID    | Displays the system ID.        |
| HARDWARE ID  | Displays the hardware ID.      |

**Return to MAIN MENU** 

Press the PLAYER 1 start button.

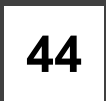

### ALL FACTORY SETTINGS

### Returning to the factory settings

■ In this mode, the mode settings other than those of "BOOKKEEPING DATA", "RANKING DATA", "CALIBRATION DATA", "CLOCK" and "SPEAKER CHANNEL" are returned to the factory settings.

|                                                                                                    | ALL FACTORY SETTINGS                                                                                                    |  |  |
|----------------------------------------------------------------------------------------------------|----------------------------------------------------------------------------------------------------|--|--|
| DO YOU WANT ALL FACTORY SETTINGS? YES/NO                                                                                                    |                                                                                                    |  |  |
|                                                                                                    | NOT CLEARED:<br>BOOKKEEPING DATA<br>RANKING DATA<br>CALIBRATION DATA<br>CLOCK<br>SPEAKER CHANNEL                                                                                     |  |  |
|                                                                                                    | P1/P2 GUN TRIGGER = YES/NO<br>P1 START = DECIDE                                                                                                    |  |  |
| DO YOU WANT ALL<br>FACTORY SETTINGS?                                                                                                    | Return all settings made in test mode to the factory settings.                                                                                                    |  |  |
| <ul><li>Return to factory settings:</li><li>Not return to factory settings:</li></ul>                                                                                                    | Select "YES".<br>Select "NO". → " <b>NOT MODIFICATION"</b> will be displayed, and the<br>screen will not be returned to factory settings and will return to the<br>MAIN MENU screen. |  |  |
| When "YES" is selected, confirmation will be requested.                                                                                                    |                                                                                                    |  |  |
| SURE                                                                                                    | ? YES/NO                                                                                                    |  |  |
| Return to factory settings:                                                                                                    | Select "YES". $\rightarrow$ " <b>NOW SAVING</b> " will be displayed, the factory settings will be saved and the screen will return automatically to the MAIN MENU screen.            |  |  |
| <ul> <li>Not return to factory settings:</li> </ul>                                                                                                    | Select "NO". $\rightarrow$ " <b>NOT MODIFICATION</b> " will be displayed, and the screen will not be returned to factory settings and will return to the MAIN MENU screen.           |  |  |
| <ul> <li>When the settings have been returned to factory settings, the screen will display the following<br/>message. Press the PLAYER 1 start button to return to the MAIN MENU screen, and carry out any<br/>necessary settings</li> </ul> |                                                                                                    |  |  |
| CHEC                                                                                                    | ALL ITEMS BEFORE OPERATION.                                                                                                    |  |  |
|                                                                                                    |                                                                                                    |  |  |

Select item Pull the trigger of the PLAYER 1 gun unit or the PLAYER 2 gun unit.

**Decide item** 

Press the PLAYER 1 start button.

| 45 |  |
|----|--|
|    |  |
|    |  |
|    |  |
|    |  |

| NOTES | The following modes can be returned to the factory settings.    |
|-------|-----------------------------------------------------------------|
|       | "SOUND OPTIONS"                                                 |
|       | • "GAME OPTIONS"                                                |
|       | "COIN OPTIONS"                                                  |
|       | "NETWORK OPTIONS"                                               |
|       | The following modes cannot be returned to the factory settings. |
|       | • "BOOKKEEPING DATA"                                            |
|       | • "RANKING DATA"                                                |
|       | "CALIBRATION DATA"                                              |
|       | • "CLOCK"                                                       |
|       | • "SPEAKER CHANNEL"                                             |

• Once returned to the factory setting, it cannot be returned to the original setting.

| Game settings                                                                                                    |
|----------------------------------------------------------------------------------------------------|
| Game settings                                                                                                    |
| me settings                                                                                                    |
| settings                                                                                                    |
| Image: Second second second |
| S.                                                                                                    |
|                                                                                                    |
|                                                                                                    |
|                                                                                                    |
|                                                                                                    |
|                                                                                                    |
|                                                                                                    |
|                                                                                                    |
|                                                                                                    |
|                                                                                                    |
|                                                                                                    |
|                                                                                                    |
|                                                                                                    |
|                                                                                                    |
|                                                                                                    |
|                                                                                                    |
|                                                                                                    |
|                                                                                                    |
|                                                                                                    |
|                                                                                                    |
|                                                                                                    |
|                                                                                                    |

### **3.** Error codes and messages

 Before performing any solution, be sure to turn OFF the main power switch first, and then remove the power plug from the socket.

- After turning off the power, wait at least 10 seconds before turning the power ON again.
- When you do not know how to deal with a problem, before attempting to fix the problem by yourself, contact your nearest dealer.
- If a malfunction or failure is detected, turn OFF the main power switch, remove the power plug from the socket, and contact your nearest dealer.
- If the problem is not alleviated even after taking the steps described or if any other error codes or messages other than those described below are displayed, write down the error code and message, and immediately turn OFF the main power switch and remove the power plug from the socket. Then, contact your nearest dealer.

When an error code or message is displayed on the screen, try the following solutions:

| Error code                                               | Message                      | Possible causes                                                                              | Action to be taken                                   |
|----------------------------------------------------------|------------------------------|----------------------------------------------------------------------------------------------|------------------------------------------------------|
| 1-1600-0004                                              | CD MEDIA<br>ERROR            | The game software is not<br>running correctly.                                               | <ul> <li>Contact your nearest<br/>dealer.</li> </ul> |
| 1-1600-0005                                              | CLEAN DISK<br>ERROR          | The hard disk is not<br>functioning correctly.                                               | <ul> <li>Contact your nearest<br/>dealer.</li> </ul> |
| 1-1600-0006                                              | INSTALLATION<br>ERROR        | <ul> <li>The game software or the<br/>hard disk is not functioning<br/>correctly.</li> </ul> | <ul> <li>Reinstall the game<br/>software.</li> </ul> |
| 1-1602-0002                                              | CHKDSK ERROR                 | <ul> <li>Game software installation is<br/>not successful.</li> </ul>                        | <ul> <li>Reinstall the game<br/>software.</li> </ul> |
|                                                          |                              | The hard disk is not<br>functioning correctly.                                               | <ul> <li>Contact your nearest<br/>dealer.</li> </ul> |
| 1-1602-0003                                              | APPLICATION<br>INSTALL ERROR | <ul> <li>Game software installation is<br/>not successful.</li> </ul>                        | <ul> <li>Reinstall the game<br/>software.</li> </ul> |
| 1-1602-0007                                              | CHECK DRIVE<br>ERROR         | <ul> <li>Game software installation is<br/>not successful.</li> </ul>                        | <ul> <li>Reinstall the game<br/>software.</li> </ul> |
| 1-1602-0008                                              | CREATE DRIVE<br>ERROR        | <ul> <li>Game software installation is<br/>not successful.</li> </ul>                        | <ul> <li>Reinstall the game<br/>software.</li> </ul> |
| 1-1602-0009                                              | FORMAT DRIVE<br>ERROR        | <ul> <li>Game software installation is<br/>not successful.</li> </ul>                        | <ul> <li>Reinstall the game<br/>software.</li> </ul> |
| 1-1602-0010                                              | CHECK OS<br>DRIVE ERROR      | <ul> <li>Game software installation is<br/>not successful.</li> </ul>                        | <ul> <li>Reinstall the game<br/>software.</li> </ul> |
| 1-1603-0003<br>1-1603-0004<br>1-1603-0005<br>1-1603-0006 | HARDWARE<br>ERROR            | The PCB unit is not<br>functioning correctly.                                                | <ul> <li>Contact your nearest<br/>dealer.</li> </ul> |
| 5-1500-****                                              | LOW CONTROL<br>ERROR         | The PCB unit and I/O board<br>communication error.                                           | Reboot the system.                                   |
| 5-1501-0000                                              | OUT OF<br>MEMORY             | Memory error.                                                                                | Reboot the system.                                   |
| 5-1501-0001<br>5-1501-0002<br>5-1501-0003                | HARDWARE<br>ERROR            | The PCB unit and I/O board communication error.                                              | ▶ Reboot the system.                                 |

| Error code                 | Message                                                         | Possible causes                                                                         | Action to be taken                                   |
|----------------------------|-----------------------------------------------------------------|-----------------------------------------------------------------------------------------|------------------------------------------------------|
| 5-1502-0000                | OUT OF<br>MEMORY                                                | <ul> <li>Memory is insufficient or<br/>damaged.</li> </ul>                              | Reboot the system.                                   |
| 5-1502-0001                | I/O Error                                                       | The button and IC card PCB<br>are not connected correctly,<br>or they are damaged.      | <ul> <li>Contact your nearest<br/>dealer.</li> </ul> |
| 5-1502-0002                | I/O Error                                                       | The button and IC card PCB are not functioning correctly.                               | <ul> <li>Contact your nearest<br/>dealer.</li> </ul> |
| 5-1503-0000<br>5-1503-0001 | I/O Error                                                       | The gun unit connectors are not connected.                                              | <ul> <li>Contact your nearest<br/>dealer.</li> </ul> |
|                            |                                                                 | <ul> <li>The gun control board is<br/>damaged.</li> </ul>                               |                                                      |
| 5-1503-0002                | I/O Error                                                       | The I/O board is not connected, or is damaged.                                          | <ul> <li>Contact your nearest<br/>dealer.</li> </ul> |
| 5-1512-****                | Security error                                                  | The e-AMUSEMENT plug is<br>not connected properly.                                      | <ul> <li>Contact your nearest<br/>dealer.</li> </ul> |
|                            |                                                                 | The security plug is not<br>connected properly.                                         |                                                      |
| 5-1520-****                | Security error                                                  | <ul> <li>The e-AMUSEMENT plug<br/>currently set is not for this<br/>product.</li> </ul> | <ul> <li>Contact your nearest<br/>dealer.</li> </ul> |
|                            |                                                                 | The security plug currently<br>set is not for this product.                             |                                                      |
| 5-1530-****                | I/O Error                                                       | <ul> <li>The connectors for the IC<br/>card reader are<br/>disconnected.</li> </ul>     | <ul> <li>Contact your nearest<br/>dealer.</li> </ul> |
|                            |                                                                 | The I/O board is not<br>functioning correctly.                                          |                                                      |
| 5-1550-0000<br>5-1550-0001 | System data check error                                         | <ul> <li>The executable file is<br/>damaged.</li> </ul>                                 | <ul> <li>Reinstall the game<br/>software.</li> </ul> |
| 5-1551-0000                | Hardware error                                                  | ► The hardware is damaged.                                                              | Reboot the system.                                   |
| 5-1555-****                | A necessary file<br>for the application<br>has been<br>damaged. | The files necessary for the application are damaged.                                    | <ul> <li>Reinstall the game<br/>software.</li> </ul> |

| Error code                                               | Message                                           | Possible causes                                                                                                    | Action to be taken                                                                                                    |
|----------------------------------------------------------|---------------------------------------------------|----------------------------------------------------------------------------------------------------|----------------------------------------------------------------------------------------------------|
| 5-1556-****                                              | The data file has been damaged.                   | ► The AC file is damaged.                                                                                                    | <ul> <li>Reinstall the game<br/>software.</li> </ul>                                                                       |
| 5-2000-****                                              | It cannot<br>communicate with<br>a router.        | <ul> <li>The VPN router is unresponsive.<br/>(The in-shop network including<br/>the VPN router is the cause.)</li> </ul>                               | Set "e-AMUSEMENT" to<br>"OFF" under "NETWORK<br>OPTIONS" in the test mode<br>(see page 32), and then<br>reboot the system. |
| 5-2002-****<br>5-2003-****                               | It cannot<br>communicate with<br>a center server. | <ul> <li>Communication with the centre server is impossible.</li> </ul>                                                                                | Set "e-AMUSEMENT" to<br>"OFF" under "NETWORK<br>OPTIONS" in the test mode<br>(see page 32), and then<br>reboot the system. |
| 5-2004-****<br>5-2005-****                               | This game<br>machine is not                       | When using the<br>e-AMUSEMENT service:                                                                                                    |                                                                                                    |
|                                                          | registered.                                       | The "e-AMUSEMENT"<br>setting is "OFF" under<br>"NETWORK OPTIONS" in<br>the test mode.                                                                  | <ul> <li>Contact your nearest<br/>dealer.</li> </ul>                                                                       |
|                                                          |                                                   | <ul> <li>The e-AMUSEMENT service<br/>registration has not been<br/>performed.</li> </ul>                                                               |                                                                                                    |
|                                                          |                                                   | When not utilising the e-AMUSEMENT service:                                                                                                    |                                                                                                    |
|                                                          |                                                   | The "e-AMUSEMENT"<br>setting is "OFF" under<br>"NETWORK OPTIONS" in<br>the test mode and the LAN<br>cable is connected to the<br>e-AMUSEMENT side hub. | <ul> <li>Contact your nearest<br/>dealer.</li> </ul>                                                                       |
| 5-2006-****                                              | The "on-line<br>service" was<br>ended.            | <ul> <li>The e-AMUSEMENT service<br/>period of the product is<br/>expired.</li> </ul>                                                                  | <ul> <li>Contact your nearest<br/>dealer.</li> </ul>                                                                       |
| 5-2007-****<br>5-2008-****<br>5-2009-****<br>5-2500-**** | The network is not operating correctly.           | ► A network error occurred.                                                                                                    | ▶ Reboot the system.                                                                                                    |

| Error code  | Message                                                     | Possible causes                                                       | Action to be taken                                                                  |
|-------------|-------------------------------------------------------------|-----------------------------------------------------------------------|-------------------------------------------------------------------------------------|
| 5-2551-0000 | The data of the<br>static test mode<br>has been<br>damaged. | The test mode data is<br>damaged.                                     | <ul> <li>Initialise the test mode.<br/>(See page 44.)</li> </ul>                    |
| 5-2551-0001 | The ranking data<br>has been<br>damaged.                    |                                                                       |                                                                                     |
| 5-2551-0002 | The data of the bookkeeping has been damaged.               |                                                                       |                                                                                     |
| 5-2551-0003 | The calibration of the gun is an unsetting.                 | The gun unit calibration has<br>not been carried out.                 | <ul> <li>Carry out the gun unit<br/>calibration. (See page 17.)</li> </ul>          |
| 5-2551-0005 | The clock is<br>un-setting up.                              | The current time setting has<br>not been carried out.                 | <ul> <li>Set current time in the test<br/>mode. (See page 42.)</li> </ul>           |
| 5-2551-0006 | A speaker<br>channel is<br>un-setting up.                   | <ul> <li>The speaker channel has not<br/>been carried out.</li> </ul> | <ul> <li>Set up the speaker channel<br/>in test mode.<br/>(See page 26.)</li> </ul> |
| 5-3500-**** | All the settings were initialized.                          | The test mode has been<br>initialised.                                | <ul> <li>Set again in the test mode.<br/>(See page 11.)</li> </ul>                  |
| 5-3501-**** | An<br>e-AMUSEMENT<br>setting was<br>changed.                | The "e-AMUSEMENT"<br>setting has been changed.                        | <ul> <li>Reboot the system.</li> </ul>                                              |
| 5-3510-**** | The speaker<br>channel setting<br>was changed.              | The speaker channel setting<br>has been changed.                      | Reboot the system.                                                                  |

KONAMI Global Home www.konami.net

Konami Digital Entertainment Co., Ltd. First printing 10/2007